# Stručná příručka

## Informace o tiskárně

## Pomocí ovládacího panelu tiskárny

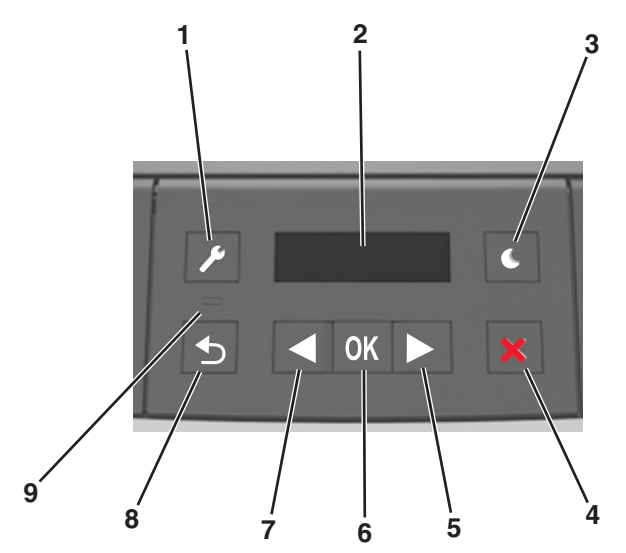

|   | Tlačítko         | Použití                                                                                                    |  |
|---|------------------|----------------------------------------------------------------------------------------------------|--|
| 1 | Tlačítko nabídek | Otevírání nabídek.                                                                                                    |  |
|   |                  | Poznámky:                                                                                                    |  |
|   |                  | <ul> <li>Nabídky jsou přístupné, pouze pokud je<br/>tiskárna ve stavu Připravena.</li> </ul>                                                    |  |
|   |                  | <ul> <li>Stisknutím tlačítka při pohybu v nabídkách se<br/>ovládací panel tiskárny vrátí na obrazovku<br/>s nejvyšší úrovní nabídky.</li> </ul> |  |
| 2 | Displej          | Zobrazení možností tisku a také stavových a chybových zpráv.                                                                                    |  |
| 3 | Tlačítko Spánek  | Zapnutí režimu spánku nebo režimu hibernace.                                                                                                    |  |
|   |                  | Poznámky:                                                                                                    |  |
|   |                  | <ul> <li>Z režimu spánku tiskárnu probudíte<br/>stisknutím libovolného tlačítka.</li> </ul>                                                     |  |
|   |                  | <ul> <li>Stisknutím tlačítka Spánek nebo vypínače se<br/>tiskárna probudí z režimu hibernace.</li> </ul>                                        |  |

|   | Tlačítko                  | Použití                                                                                                    |
|---|---------------------------|----------------------------------------------------------------------------------------------------|
| 4 | Tlačítko Stop             | <ul> <li>Ukončení práce s nabídkami a návrat do stavu<br/>Připravena</li> <li>Zastavení činností tiskárny, např. tisku nebo<br/>stahování písem</li> </ul>                                                                                                    |
| 5 | Tlačítko šipka<br>doprava | <ul> <li>Procházení nabídek nebo přecházení mezi<br/>obrazovkami a možnostmi nabídek</li> <li>Procházení nastavení či textu. U nabídek s<br/>numerickými hodnotami můžete procházet<br/>nastavení pomocí tlačítka se šipkou. Po<br/>zobrazení požadované hodnoty tlačítko<br/>uvolněte.</li> </ul> |
| 6 | Tlačítko Výběr            | <ul> <li>Otevření nabídky</li> <li>Zobrazí dostupné hodnoty nebo nastavení v<br/>nabídce. Aktuální výchozí nastavení je označeno<br/>hvězdičkou (*).</li> <li>Uložení zobrazené hodnoty jako nového<br/>výchozího uživatelského nastavení</li> </ul>                                               |
| 7 | Tlačítko šipka<br>doleva  | <ul> <li>Procházení nabídek nebo přecházení mezi<br/>obrazovkami a možnostmi nabídek</li> <li>Procházení nastavení či textu. U nabídek s<br/>numerickými hodnotami můžete procházet<br/>nastavení pomocí tlačítka s šipkou. Po<br/>zobrazení požadované hodnoty tlačítko<br/>uvolněte.</li> </ul>  |
| 8 | Tlačítko Zpět             | Návrat na předchozí obrazovku                                                                                                    |
| 9 | Kontrolka                 | Zjištění stavu tiskárny                                                                                                    |

## Popis barev tlačítka Spánek a kontrolek

Barvy tlačítka Spánek a kontrolky na ovládacím panelu označují stav tiskárny.

| Kontrolka          | Stav tiskárny                                     |                                                           |  |
|--------------------|---------------------------------------------------|-----------------------------------------------------------|--|
| Vypnuto            | Tiskárna je vypnutá nebo v režimu hibernace.      |                                                           |  |
| Bliká zeleně       | Tiskárna se zahřívá, zpracovává data nebo tiskne. |                                                           |  |
| Svítí zeleně       | Tiskárna je zapnutá, ale je v nečinnosti.         |                                                           |  |
| Bliká červeně      | Tiskárna vyžaduje zásah uživatele.                |                                                           |  |
| Kontrolka tlačítka | a Spánek                                          | Stav tiskárny                                             |  |
| Vypnuto            |                                                   | Tiskárna je vypnutá, nečinná nebo ve stavu<br>Připravena. |  |
| Svítí žlutě        |                                                   | Tiskárna je v režimu spánku.                              |  |

| Kontrolka tlačítka Spánek                                                            | Stav tiskárny                                                |
|--------------------------------------------------------------------------------------|--------------------------------------------------------------|
| Bliká žlutě                                                                          | Tiskárna přechází do nebo se probouzí<br>z režimu hibernace. |
| Cyklicky blikne žlutě na<br>0,1 sekundy a potom pomalu<br>zhasne na dobu 1,9 sekundy | Tiskárna je v režimu hibernace.                              |

## Založení papíru a speciálních médií

## Nastavení formátu a typu papíru

1 Na ovládacím panelu tiskárny přejděte na:

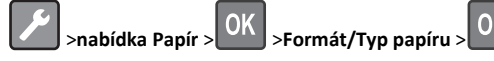

2 Vyberte Formát v zásobníku [x] nebo Typ v zásobníku [x], a potom

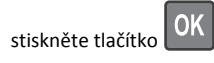

3 Změňte nastavení formátu nebo typu zásobníku a potom stiskněte

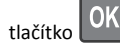

#### Poznámky:

- Nastavení formátu papíru pro standardní zásobník na 250 listů (zásobník 1), přídavný zásobník na 250 nebo 550 listů (zásobník 2) a univerzální zásobník je nutné provést ručně v nabídce Formát papíru.
- Výchozím nastavením typu papíru pro Zásobník 1 je Obyčejný papír.
- Výchozím nastavením typu papíru pro univerzální zásobník je Vlastní typ 6.
- Nastavení typu papíru je třeba nastavit ručně pro všechny zásobníky.

## Nastavení univerzálního formátu papíru

Univerzální formát papíru je uživatelem definovaný formát, který umožňuje tisknout na formáty papíru, které nejsou přednastaveny v nabídkách tiskárny.

#### Poznámky:

- Nejmenší univerzální formát papíru je 76 x 127 mm (3 x 5 palců) a je podporován pouze univerzálním podavačem.
- Největší univerzální formát papíru je 216 x 355,6 mm (8,5 x 14 palců) a je podporován všemi zdroji papíru.

Na ovládacím panelu přejděte na:

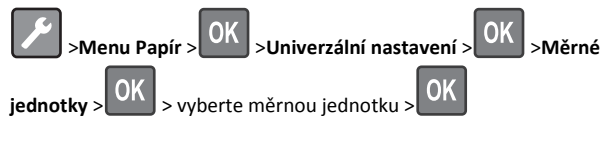

#### Stanovení výšky a šířky papíru

**1** Na ovládacím panelu přejděte na:

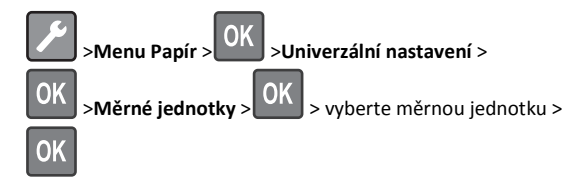

2 Pomocí tlačítek se šipkou zobrazte položku Na výšku – výška nebo

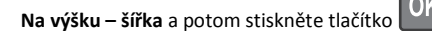

3 Změňte nastavení a stiskněte tlačítko

## Vkládání do zásobníků

VÝSTRAHA—NEBEZPEČÍ ÚRAZU: Chcete-li snížit riziko nestability zařízení, vkládejte papír do jednotlivých zásobníků samostatně. Všechny ostatní zásobníky udržujte zavřené až do chvíle, kdy je budete potřebovat.

1 Zcela vytáhněte zásobník.

**Poznámka:** Zásobníky neodstraňujte v průběhu tisku úlohy ani je-li na displeji tiskárny zobrazena zpráva **Zaneprázdněna**. V opačném případě by mohlo dojít k uvíznutí papíru.

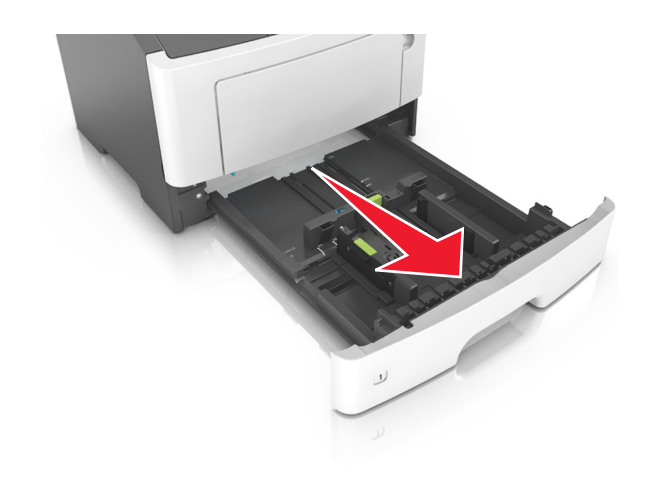

2 Stiskněte pojistku vodicí lišty šířky a posuňte lištu do správné polohy pro formát papíru, který vkládáte.

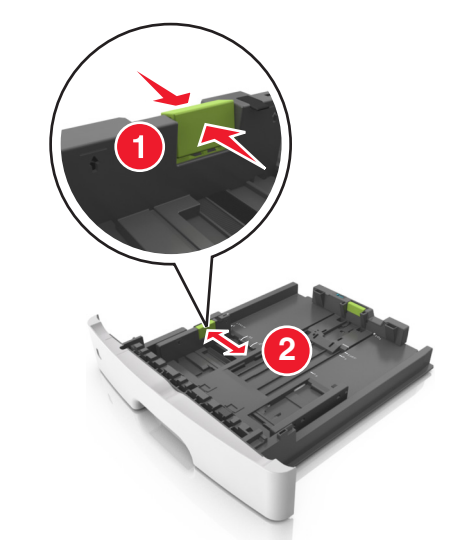

**3** Stiskněte pojistku vodicí lišty délky a posuňte lištu do správné polohy pro formát papíru, který vkládáte.

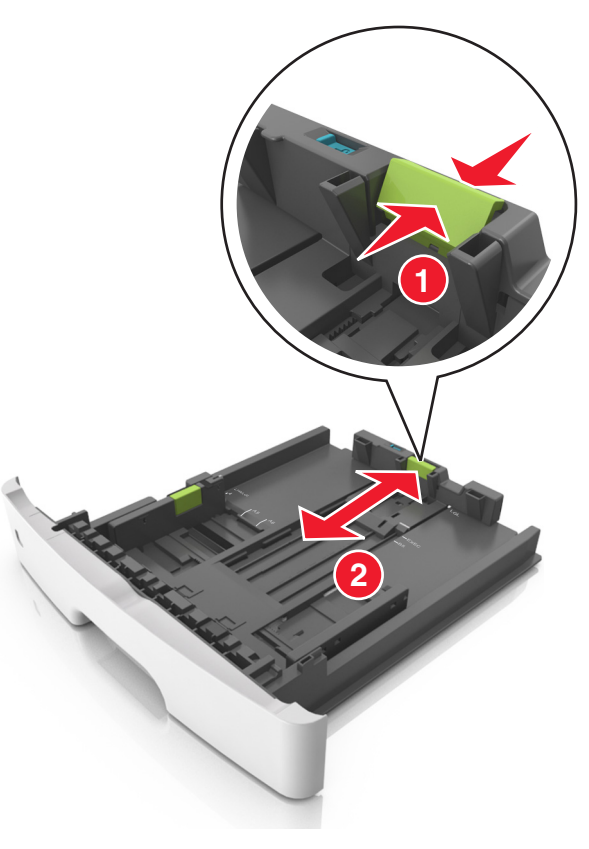

#### Poznámky:

- U některých formátů papíru, např. Letter, Legal nebo A4, stiskněte pojistku vodicí lišty délky a posuňte ji dozadu tak, aby odpovídala délce papíru.
- Při vkládání papíru formátu Legal se vodicí lišta délky roztáhne až za základnu a na papír se může usazovat prach. Chcete-li ochránit papír před prachem, můžete samostatně zakoupit protiprachový kryt. Další informace získáte od podpory zákazníků.
- Pokud vkládáte do standardního zásobníku papír formátu A6, stiskněte pojistku vodicí lišty délky a posuňte ji směrem do středu zásobníku do pozice pro formát A6.
- Zkontrolujte, zda jsou vodicí lišty šířky a délky papíru zarovnány s indikátory formátu papíru na dně zásobníku.

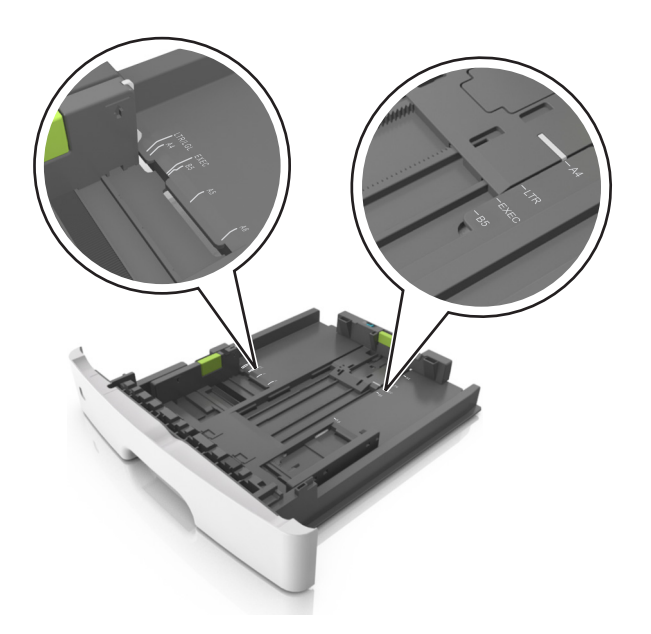

4 Ohněte listy papíru dozadu a dopředu, aby se navzájem oddělily a pak je prolistujte. Papír nepřekládejte a nemačkejte. Srovnejte okraje podle rovné plochy.

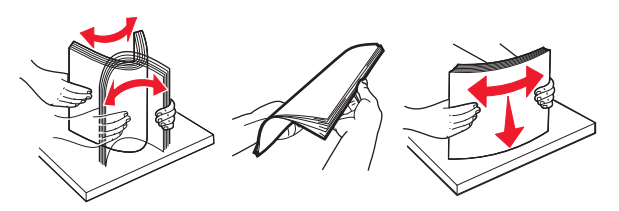

5 Vložte stoh papíru.

#### Poznámky:

- Při použití recyklovaného nebo předtištěného papíru vložte papír otočený lícem dolů.
- Děrovaný papír vložte otvory u horního okraje směrem k přední straně zásobníku.
- Hlavičkový papír vkládejte lícem dolů, horní hranou listu směrem k přední části zásobníku. Při oboustranném tisku vkládejte hlavičkový papír lícem nahoru a dolním okrajem listu k přední straně zásobníku.
- Ujistěte se, že je papír pod indikátorem maximálního naplnění papírem vyznačeným po straně vodicí lišty šířky.

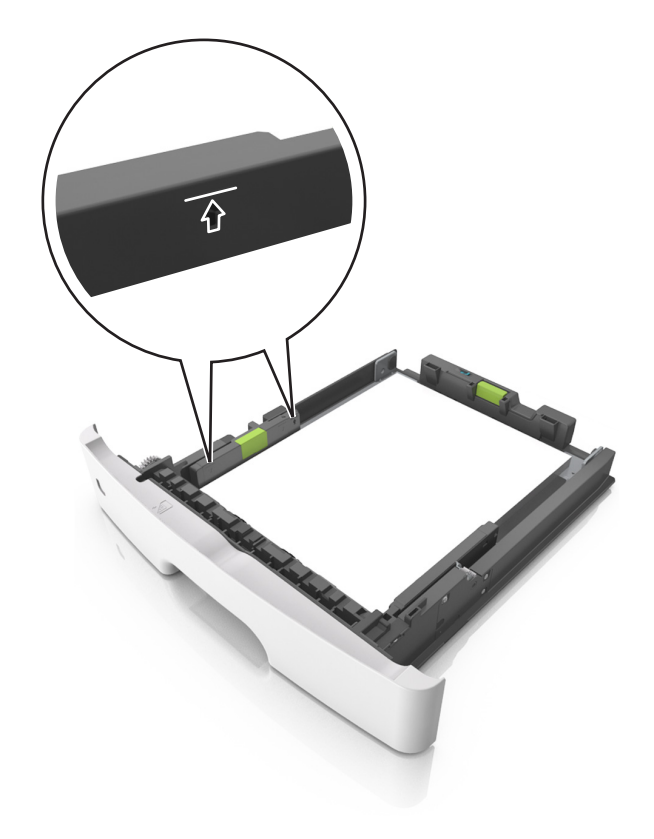

6 Vložte zásobník.

![](_page_2_Picture_11.jpeg)

7 V nabídce Papír na ovládacím panelu tiskárny nastavte formát a typ papíru odpovídající papíru vloženému do zásobníku.

**Poznámka:** Nastavte správný formát a typ papíru, abyste zabránili uvíznutí papíru a problémům s kvalitou tisku.

## Vkládání do univerzálního podavače

Univerzální podavač použijte v případě, kdy tisknete na různé typy a formáty papírů nebo zvláštních médií, např. karty, průhledné fólie a obálky. Můžete ho využít také pro tisk jedné stránky na hlavičkový papír.

**1** Otevřete univerzální podavač.

![](_page_3_Picture_5.jpeg)

**a** Vytáhněte nástavec univerzálního podavače.

![](_page_3_Picture_7.jpeg)

b Jemně vytáhněte nástavec tak, aby byl univerzální podavač úplně roztažený a otevřený.

![](_page_3_Picture_9.jpeg)

2 Stiskněte pojistku levé vodicí lišty šířky a posuňte lišty do správné polohy pro papír, který zakládáte.

![](_page_3_Picture_11.jpeg)

- **3** Připravte se založit papír nebo zvláštní médium.
  - Ohněte listy papíru vzad a vpřed, abyste je uvolnili, a potom je prolistujte. Papír nepřekládejte a nemačkejte. Srovnejte okraje podle rovné plochy.

![](_page_3_Picture_14.jpeg)

 Průhledné fólie držte za okraje. Ohněte balík průhledných fólií tam a zpět, abyste je uvolnili, a poté je prolistujte. Srovnejte okraje podle rovné plochy.

**Poznámka:** Nedotýkejte se strany průhledných fólií, na kterou se bude tisknout. Dejte si pozor, ať je nepoškrábete.

![](_page_4_Picture_0.jpeg)

 Ohněte stoh obálek, abyste je uvolnili, a potom je prolistujte. Srovnejte okraje podle rovné plochy.

![](_page_4_Picture_2.jpeg)

4 Vložte papír nebo speciální média.

#### Poznámky:

- Netlačte papír nebo speciální média do univerzálního podavače silou.
- Ujistěte, že výška papíru nebo speciálních médií nepřesahuje maximální náplň papíru označenou na vodicích lištách.
   Přeplnění může způsobit uvíznutí papíru.

![](_page_4_Picture_7.jpeg)

 Papíry, průhledné fólie a karty založte stranou doporučenou k tisku nahoru a předním okrajem směrem do tiskárny. Další informace o zakládání průhledných folií najdete na balení, ve kterém byly dodány.

![](_page_4_Picture_10.jpeg)

**Poznámka:** Při vkládání papíru formátu A6 zkontrolujte, zda je nástavec univerzálního podavače lehce opřený o okraj papíru, aby posledních několik listů papíru zůstalo na místě.

![](_page_4_Picture_12.jpeg)

 Hlavičkový papír vkládejte lícem nahoru a horním okrajem směrem do tiskárny. Při oboustranném tisku vkládejte hlavičkový papír lícem dolů a dolním okrajem směrem do tiskárny.

![](_page_4_Picture_15.jpeg)

• Obálky vkládejte chlopní doleva a lícem dolů.

![](_page_4_Picture_17.jpeg)

- Výstraha—nebezpečí poškození: Nikdy nepoužívejte obálky se známkami, sponkami, prasklinami, okénky, barevnými okraji nebo samolepícími plochami. Takové obálky by mohly vážně poškodit tiskárnu.
- 5 Pomocí ovládacího panelu tiskárny nastavte v nabídce Papír formát a typ papíru odpovídající papíru nebo speciálním médiím vloženým do univerzálního podavače.

## Propojování a rozpojování zásobníků

#### Propojování a rozpojování zásobníků

#### Použití serveru Embedded Web Server

1 Otevřete webový prohlížeč a zadejte do pole adresy IP adresu tiskárny.

#### Poznámky:

- Adresu IP tiskárny najdete v části TCP/IP v nabídce Síť/Porty. IP adresa se zobrazí jako čtyři sady čísel oddělených tečkou, například 123.123.123.123.
- Pokud používáte server proxy, dočasně ho zakažte, aby se správně načetla webová stránka.
- 2 Klepněte na položku Nastavení >nabídka Papír.
- **3** Změňte nastavení zásobníku tak, abyste určili formát a typ papíru pro zásobník.
  - Chcete-li zásobníky spojit, zkontrolujte, zda formát a typ papíru pro zásobník odpovídá druhému zásobníku.
  - Chcete-li zásobníky rozpojit, zkontrolujte, zda formát nebo typ papíru pro zásobník *neodpovídá* druhému zásobníku.
- 4 Klepněte na tlačítko Odeslat.

#### Pomocí nastavení tiskárny v počítači

Podle použitého operačního systému otevřete nabídku Papír pomocí Nástroje pro nastavení místní tiskárny nebo pomocí Nastavení tiskárny.

**Poznámka:** Formát a typ papíru pro zásobník lze zadat také pomocí ovládacího panelu tiskárny. Další informace najdete v části "Nastavení formátu a typu papíru" na str. 1.

Výstraha—nebezpečí poškození: Papír vložený v zásobníku musí odpovídat názvu typu papíru přiřazenému v tiskárně. Teplota zapékače se liší podle vybraného typu papíru. Pokud by nastavení nebyla správně nakonfigurována, mohlo by dojít k potížím.

### Konfigurace názvu vlastního typu papíru

#### Používání vestavěného webového serveru

1 Otevřete webový prohlížeč a zadejte do pole adresy IP adresu tiskárny.

#### Poznámky:

- Vytisknout stránku nastavení sítě nebo stránky nastavení nabídek a vyhledat adresu IP v části TCP/IP. IP adresa se zobrazí jako čtyři sady čísel oddělených tečkou, například 123.123.123.123.
- Pokud používáte server proxy, dočasně ho zakažte, aby se správně načetla webová stránka.
- 2 Klepněte na položku Nastavení >nabídka Papír >Vlastní názvy.
- **3** Vyberte vlastní název a zadejte nový název vlastního typu papíru.
- 4 Klepněte na tlačítko Odeslat.

5 Klepněte na položku Vlastní typy a ověřte, zda nový název vlastního typu papíru nahradil vlastní název.

# Pomocí nastavení tiskárny v počítači (pouze systém Windows)

Otevřete nabídku Vlastní pomocí Nástroje pro nastavení místní tiskárny.

#### Konfigurace vlastního typu papíru

#### Pomocí vestavěného webového serveru

1 Otevřete webový prohlížeč a zadejte do pole adresy IP adresu tiskárny.

#### Poznámky:

- Vytiskněte stránku s nastavením sítě nebo stránku nastavení nabídek a vyhledejte IP adresu v části TCP/IP. IP adresa se zobrazí jako čtyři sady čísel oddělených tečkou, například 123.123.123.123.
- Pokud používáte server proxy, dočasně ho zakažte, aby se správně načetla webová stránka.
- 2 Klepněte na položku Nastavení >nabídka Papír >Vlastní typy.
- **3** Vyberte název vlastního typu papíru a potom vyberte vlastní typ papíru.

**Poznámka:** Výchozím typem papíru pro všechny uživatelem definované vlastní názvy je Obyčejný papír.

4 Klepněte na tlačítko Odeslat.

#### Pomocí nastavení tiskárny v počítači

Podle použitého operačního systému otevřete nabídku Vlastní pomocí Nástroje pro nastavení místní tiskárny nebo pomocí Nastavení tiskárny.

#### Přiřazení vlastního typu papíru

#### Pomocí vestavěného webového serveru

1 Otevřete webový prohlížeč a zadejte do pole adresy IP adresu tiskárny.

#### Poznámky:

 Vytisknout stránku nastavení sítě nebo stránky nastavení nabídek a vyhledat adresu IP v části TCP/IP. IP adresa se zobrazí jako čtyři sady čísel oddělených tečkou, například 123.123.123.123.

- Pokud používáte server proxy, dočasně ho zakažte, aby se správně načetla webová stránka.
- 2 Klepněte na položku Nastavení >nabídka Papír.
- **3** V části Konfigurace zásobníku vyberte zdroj papíru a potom ve sloupci typu papíru vlastní typ papíru.
- 4 Klepněte na tlačítko Odeslat.

#### Pomocí nastavení tiskárny v počítači

Podle použitého operačního systému otevřete nabídku Papír pomocí Nástroje pro nastavení místní tiskárny nebo pomocí Nastavení tiskárny.

## Tisk

### Tisk dokumentu

#### Tisk dokumentu

- 1 V nabídce Papír na ovládacím panelu tiskárny nastavte typ a formát papíru odpovídající vloženému papíru.
- 2 Odešlete tiskovou úlohu:

#### Uživatelé se systémem Windows

- a Otevřete dokument. Klepněte na nabídku Soubor >Tisk.
- b Klepněte na tlačítko Vlastnosti, Předvolby, Možnosti nebo Nastavení.
- c V případě potřeby změňte nastavení.
- d Klepněte na tlačítko OK >Tisk.

#### Uživatelé se systémem Macintosh

- **a** Nastavení upravte v dialogovém okně Nastavení stránky:
  - 1 Otevřete dokument a zvolte příkaz Soubor >Nastavení stránky.
  - 2 Zvolte formát papíru nebo vytvořte vlastní formát tak, aby odpovídal vloženému papíru.
  - 3 Klepněte na tlačítko OK.
- **b** Nastavení upravte v dialogovém okně Tisk:
  - Otevřete dokument a zvolte nabídku Soubor >Tisk.
     V případě potřeby si nechte zobrazit další možnosti klepnutím na odkrývací trojúhelník.
  - 2 Nastavení můžete podle potřeby upravit v dialogovém okně Tisk a místních nabídkách.

Poznámka: Chcete-li tisknout na specifický typ papíru, upravte nastavení typu papíru tak, aby odpovídalo vloženému papíru, nebo vyberte příslušný zásobník či podavač.

3 Klepněte na tlačítko Tisk.

#### Nastavení sytosti toneru

#### Použití serveru Embedded Web Server

1 Otevřete webový prohlížeč a zadejte do pole adresy IP adresu tiskárny.

#### Poznámky:

- Adresu IP tiskárny najdete v části TCP/IP v nabídce Síť/Porty. IP adresa se zobrazí jako čtyři sady čísel oddělených tečkou, například 123.123.123.123.
- Pokud používáte server proxy, dočasně ho zakažte, aby se správně načetla webová stránka.
- 2 Klepněte na položku Nastavení >Nastavení tisku >Nabídka Kvalita >Sytost toneru.
- 3 Upravte nastavení sytosti toneru.
- 4 Klepněte na tlačítko Odeslat.

#### Pomocí nastavení tiskárny v počítači

Podle použitého operačního systému upravte nastavení sytosti toneru pomocí Nástroje pro nastavení místní tiskárny nebo pomocí Nastavení tiskárny.

#### Pomocí ovládacího panelu tiskárny

**1** Na ovládacím panelu tiskárny přejděte na:

![](_page_6_Figure_15.jpeg)

2 Upravte sytost toneru.

![](_page_6_Picture_17.jpeg)

### Tisk pomocí mobilního zařízení

Kompatibilní aplikaci pro mobilní tisk si můžete stáhnout na našich webových stránkách nebo se obraťte na prodejce, u kterého jste zakoupili tiskárnu.

Poznámka: Aplikace pro mobilní tisk může být k dispozici také u výrobce vašeho mobilního zařízení.

### Rušení tiskové úlohy

### Zrušení tiskové úlohy z ovládacího panelu tiskárny

Na ovládacím panelu tiskárny stiskněte tlačítko

![](_page_6_Picture_24.jpeg)

### Zrušení tiskové úlohy z počítače

#### Uživatelé se systémem Windows

- 1 Otevřete složku Tiskárny a poté vyberte tiskárnu.
- 2 V tiskové frontě vyberte úlohu, kterou chcete zrušit, a poté ji odstraňte.

#### Uživatelé se systémem Macintosh

- 1 V nabídce počítače Apple vyberte možnost System Preferences (Systémové předvolby) a přejděte k tiskárně.
- 2 V tiskové frontě vyberte úlohu, kterou chcete zrušit, a poté ji odstraňte.

## Odstraňování uvíznutí

## Uvíznutí, přední dvířka [20y.xx]

![](_page_6_Picture_34.jpeg)

VÝSTRAHA-HORKÝ POVRCH: Vnitřek tiskárny může být horký. Aby se snížilo riziko poranění od horké součásti, nechte povrch vychladnout, než se jej dotknete.

![](_page_6_Picture_36.jpeg)

![](_page_6_Picture_37.jpeg)

2 Pomocí držadla vytáhněte tonerovou kazetu ven.

![](_page_6_Picture_39.jpeg)

**3** Zvedněte zelené držadlo a poté vytáhněte zobrazovací jednotku z tiskárny.

![](_page_7_Picture_1.jpeg)

Výstraha—nebezpečí poškození: Nedotýkejte se bubnu fotoválce. Učiníte-li tak, můžete ovlivnit kvalitu tisku budoucích tiskových úloh.

![](_page_7_Picture_3.jpeg)

4 Zobrazovací jednotku odložte na rovný a hladký povrch.

Výstraha—nebezpečí poškození: Nevystavujte zobrazovací jednotku přímému světlu na více než 10 minut. Delší vystavení přímému světlu může způsobit problémy s kvalitou tisku.

5 Zdvihněte zelenou chlopeň na přední straně tiskárny.

![](_page_7_Picture_7.jpeg)

6 Pevně uchopte uvíznutý papír na obou stranách a opatrně jej vytáhněte.

Poznámka: Ujistěte se, že jsou vyjmuty všechny útržky papíru.

![](_page_7_Picture_10.jpeg)

7 Vložte zobrazovací jednotku do tiskárny tak, že vyrovnáte šipky na bočních kolejničkách jednotky se šipkami na bočních kolejničkách v tiskárně a vložíte jednotku do tiskárny.

![](_page_7_Picture_12.jpeg)

![](_page_7_Picture_13.jpeg)

8 Vložte tonerovou kazetu do tiskárny tak, že vyrovnáte šipky na bočních kolejničkách kazety se šipkami na bočních kolejničkách v tiskárně a vložíte kazetu do tiskárny.

![](_page_7_Picture_15.jpeg)

![](_page_7_Picture_16.jpeg)

9 Zavřete přední dvířka.

10 Na ovládacím panelu tiskárny vymažte hlášení stisknutím tlačítka

![](_page_7_Picture_19.jpeg)

## Uvíznutí, zadní dvířka [20y.xx]

1 Stiskněte tlačítko na pravé straně tiskárny a otevřete přední dvířka.

![](_page_8_Picture_2.jpeg)

2 Opatrně stáhněte dolů zadní dvířka.

VÝSTRAHA—HORKÝ POVRCH: Vnitřek tiskárny může být horký. Aby se snížilo riziko poranění od horké součásti, nechte povrch vychladnout, než se jej dotknete.

![](_page_8_Picture_5.jpeg)

**3** Pevně uchopte uvíznutý papír na obou stranách a opatrně jej vytáhněte.

Poznámka: Ujistěte se, že jsou vyjmuty všechny útržky papíru.

![](_page_8_Picture_8.jpeg)

- 4 Zavřete přední i zadní dvířka.
- 5 Na ovládacím panelu tiskárny vymažte hlášení stisknutím tlačítka OK a pokračujte v tisku.

## Uvíznutí, standardní odkladač [20y.xx]

1 Pevně uchopte uvíznutý papír na obou stranách a opatrně jej vytáhněte.

Poznámka: Ujistěte se, že jsou vyjmuty všechny útržky papíru.

![](_page_8_Picture_14.jpeg)

2 Na ovládacím panelu tiskárny vymažte hlášení stisknutím tlačítka

![](_page_8_Picture_16.jpeg)

Uvíznutí, vytáhněte zásobník 1. Zatlačte dolů modrou pojistku. [23y.xx]

1 Zcela vytáhněte zásobník.

![](_page_8_Picture_19.jpeg)

2 Najděte modrou páčku a stiskněte ji dolů; tím uvolníte uvíznutý papír.

![](_page_8_Picture_21.jpeg)

**Poznámka:** Pokud není uvíznutý papír vidět v oblasti jednotky pro oboustranný tisk, otevřete zadní dvířka a opatrně vyjměte uvíznutý papír tudy. Ujistěte se, že jsou vyjmuty všechny útržky papíru.

- **3** Pevně uchopte uvíznutý papír na obou stranách a opatrně jej vytáhněte.
  - Poznámka: Ujistěte se, že jsou vyjmuty všechny útržky papíru.

![](_page_9_Picture_3.jpeg)

#### 4 Vložte zásobník.

5 Na ovládacím panelu tiskárny vymažte hlášení stisknutím tlačítka

![](_page_9_Picture_6.jpeg)

a pokračujte v tisku.

## Uvíznutí, zásobník [x] [24y.xx]

1 Zcela vytáhněte zásobník.

![](_page_9_Picture_10.jpeg)

**2** Pevně uchopte uvíznutý papír na obou stranách a opatrně jej vytáhněte.

Poznámka: Ujistěte se, že jsou vyjmuty všechny útržky papíru.

![](_page_9_Picture_13.jpeg)

- 3 Vložte zásobník.
- 4 Na ovládacím panelu tiskárny vymažte hlášení stisknutím tlačítka

![](_page_9_Picture_16.jpeg)

## Uvíznutí, univerzální podavač [250.xx]

 Pevně uchopte zaseknutý papír na obou stranách a opatrně jej vytáhněte z univerzálního podavače.

![](_page_9_Picture_19.jpeg)

![](_page_9_Picture_20.jpeg)

2 Ohněte listy papíru dozadu a dopředu, aby se navzájem oddělily a pak je prolistujte. Papír nepřekládejte a nemačkejte. Srovnejte okraje podle rovné plochy.

![](_page_9_Picture_22.jpeg)

**3** Znovu vložte papír do univerzálního podavače.

![](_page_9_Picture_24.jpeg)

Poznámka: Ověřte, že je vodicí lišta lehce opřená o okraj papíru.

4 Na ovládacím panelu tiskárny vymažte hlášení stisknutím tlačítka

![](_page_9_Picture_27.jpeg)